B00606\_2203

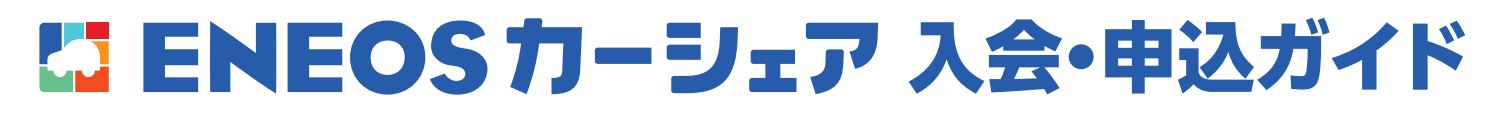

#### 入会お申し込みの前に、あらかじめ、下記をご準備ください。

**運転免許証の** デジタル画像 (現住所が記載 されたもの)

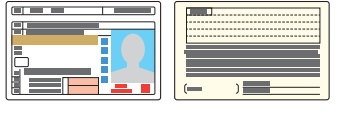

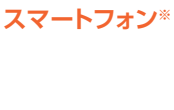

·ン\* **クレジットカード** 

※NTTドコモ「ahamo」、au「povo」、SoftBank「LINEMO」の新料金プランをご利用のお客様は、ENEOSカーシェアからの重要なお知らせや、ご利用・ お支払いに関するご案内等が届くように、キャリアメール以外のメールアドレスのご登録をお願いします。

# Webからご入会

①~⑨の手順でお申し込みください。

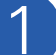

ENEOSカーシェアを検索し、ホームページにアクセス。 「個人のお申し込み」をクリックしてください。

| ENEOSカーシェア |  | 検索 |
|------------|--|----|
|------------|--|----|

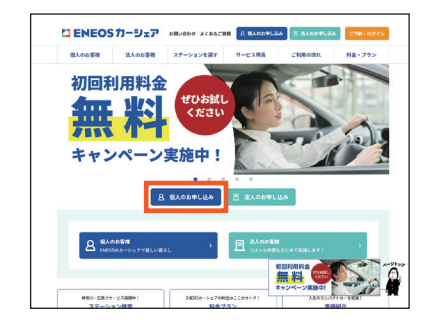

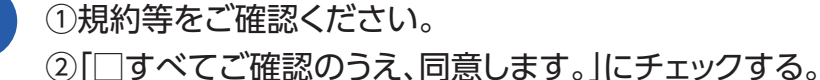

④「□ 9 へ C こ 確認のうえ、 向息しま 9 。」 に テェック 9 る。
③「入会申し込み案内メールの送信」の
送信先「メールアドレス (ログインID)」を入力してください。
④「入会手続きをはじめる」をクリックしてください。

●メールを受信できるよう、ドメイン設定を解除していただくか、当 社ドメインを受信リストに加えていただきますようお願いします。 メールドメイン名:@eneos-carshare.com

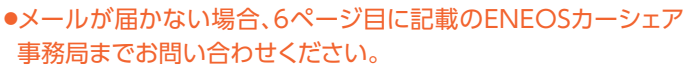

(4)につづく

●審査に5~10日ほどお時間をいただきます。

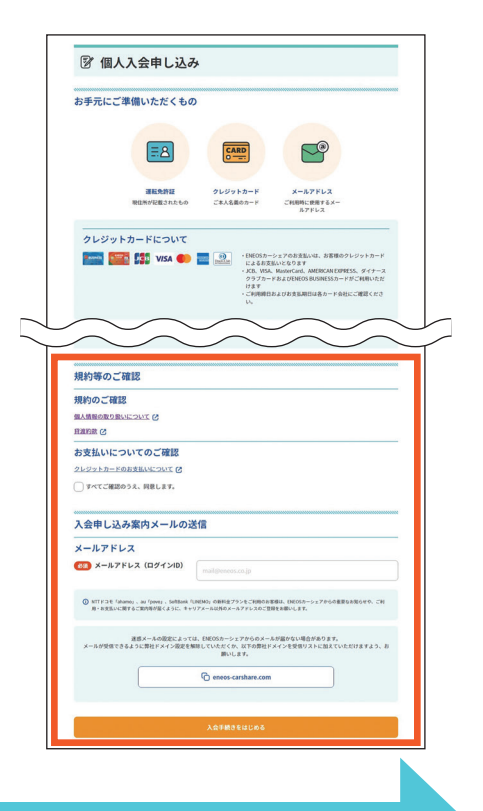

Diners Club

※本ガイドに掲載している画面はイメージです。 実際の画面と異なる場合があります。ご了承ください。

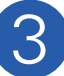

### 「【ENEOSカーシェア】個人入会申し込みのご案内(手続き用URL)」メールに 記載されているURLをクリックしてください。

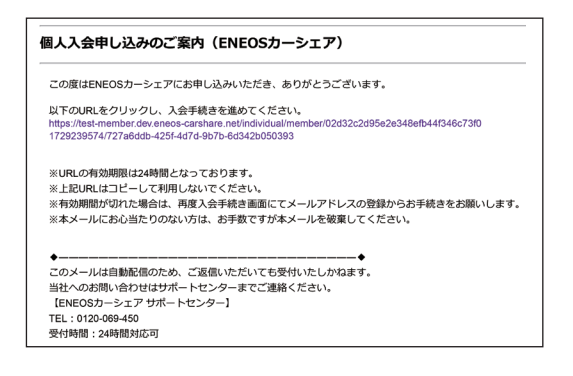

#### 運転免許証情報•基本情報

必須のマークがある箇所は漏れなくご入力ください。

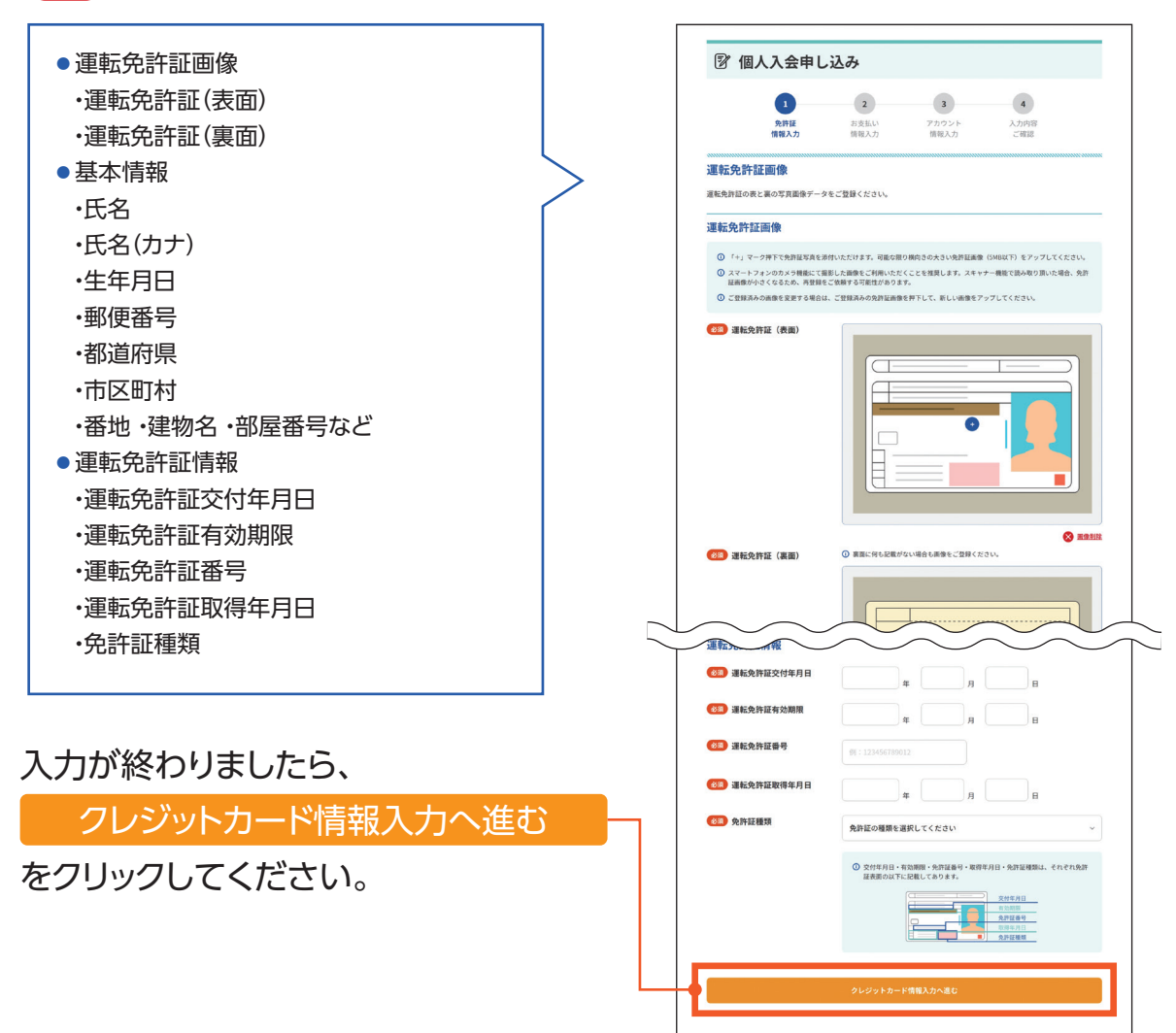

●可能な限り横向きの大きい運転免許証画像(5MB以下)をアップしてください。

- ●スマートフォンのカメラ機能にて撮影した画像をご利用いただくことを推奨します。スキャナー機能で読み取りいただいた場合、運転免許証画像が小さくなるため、再登録をご依頼する可能性があります。
- ●運転免許証の文字情報を反映できる画像はJPEG形式のみとなります。
- ●運転免許証の裏面に「氏名変更」「住所変更」がある場合は、変更後の文字情報を反映できないため、修正いた だく必要があります。
- ●既に入力済みの項目がある場合、運転免許証の文字情報を反映させると、内容が上書きされます。

(6) につづく

●自動入力されている場合は、記載内容に誤りがないかご確認ください。誤りのある場合は修正してください。

※本ガイドに掲載している画面はイメージです。 実際の画面と異なる場合があります。ご了承ください。

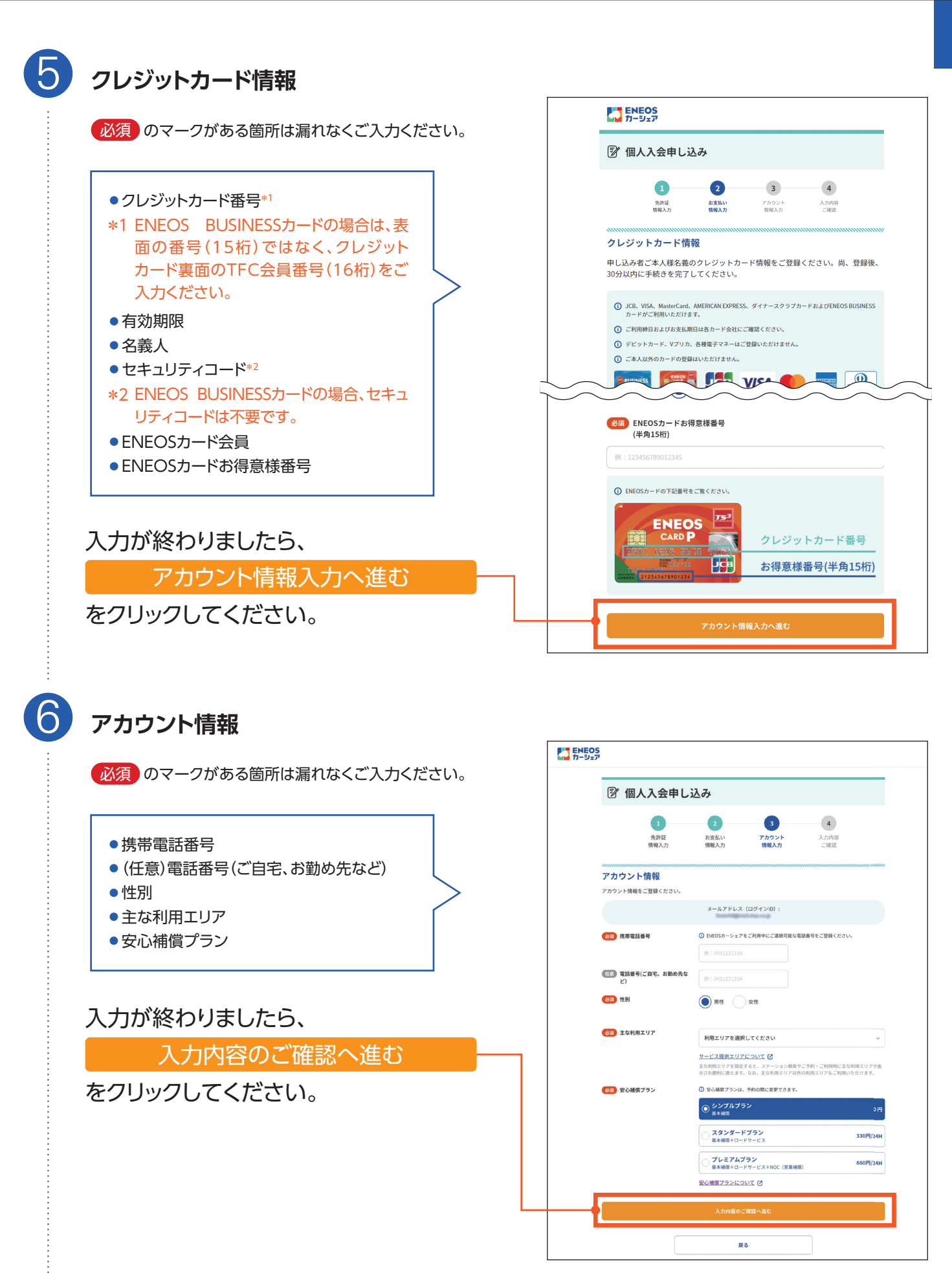

7)8) につづく

# 入力内容のご確認

入力内容に誤りがないかご確認ください。 誤りがある場合は「修正する」をクリックし 入力してください。

入力内容のご確認が終わりましたら、

個人入会申し込みを確定する

をクリックしてください。

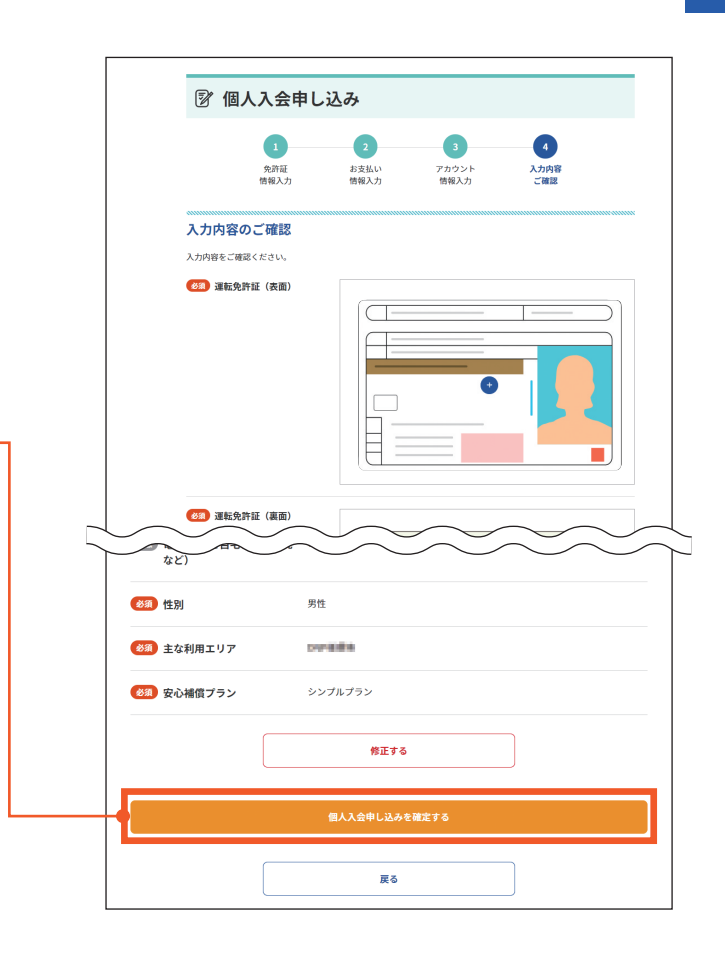

## Webサイトでの入会申し込み完了

8

入会申し込み内容を確認し、当社にて入会審 査を実施します。 ご入会の審査手続きに、数営業日かかる場 合がございます。

| 図 個人入会申し込み                                                                              |
|-----------------------------------------------------------------------------------------|
| 入会申し込み完了                                                                                |
| <b>53</b>                                                                               |
| ありがとうございます<br>入会申し込みを受付ました                                                              |
| お客様のメールアドレス宛に「入会受付メール」を送信しましたので、ブラウザを閉じて終了してください。                                       |
| 今後の流れ                                                                                   |
| 入会申し込み内容をご確認し、当社にて入会審査を実施します。                                                           |
| ご入会の審査手続きに、<br>数習業日かかる場合がございます。                                                         |
| 「ENEOSカーシェア個人入会完了」というタイトルのメールが届きましたら、入会手続き完了です!「ログインID・パスワ<br>ード」を扱って削除しないよう十分にご注意ください。 |
| 入会手続き完了後、会員ホームにログインが可能になります。ENEOSカーシェアをお楽しみください!                                        |
| ※ご不明な点がございましたらサポートセンターまでご連絡ください(サポートセンター:0120-069-450)<br>※「 <u>まくまるご言語</u> 【ひ」もご確認ください |
| ご利用サポート                                                                                 |
| サービスご利用にあたって、関連する情報をご覧いただけます。                                                           |
| ご利用ガイド > ルール&マナー > よくあるご質問 >                                                            |

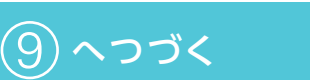

「会員登録受付のご案内(ENEOSカーシェア)」というタイトルのメールが届きましたら、 入会手続き完了です!「ログインID・パスワード」を誤って削除しないよう十分にご注意 ください。

| 00 00様                                  |                                                                                       |
|-----------------------------------------|---------------------------------------------------------------------------------------|
| 新規会員のご<br>会員登録を受                        | :録ありがとうございます。<br>けました。                                                                |
| ■正式登録まて<br>ステップ1<br><sup>プ</sup> 登録いただ! | の流れ                                                                                   |
| ステップ 2<br>当社の確認後、                       | ご入力いただいた内容にて正式登録となります。                                                                |
| ステップ 3<br>当社からの確語<br>※なおサービン            | ?売了メールをもって、サービス利用が可能です。<br>(利用開始までには数日かかる場合がありますので、ご了承ください                            |
| ■登録状況確認<br>登録状況および                      | または会員情報の修正について<br>「会員情報の修正は以下のURLからご確認をお願いします。                                        |
| nttps://<br>【ログインID】<br>【パスワード】         | nian das mensusanitares selfasilitingis/<br>delegenentiĝigenal nem<br>sagli di Grașia |
| ◆<br>このメールはE<br>当社へのお問い<br>【ENEOSカー     | ◆<br>動配信のため、ご返信いただいても受付いたしかねます。<br>合わせはサポートセンターまでご連絡ください。<br>>エアサポートセンター]             |
| 受付時間:24                                 | 時間対応可                                                                                 |

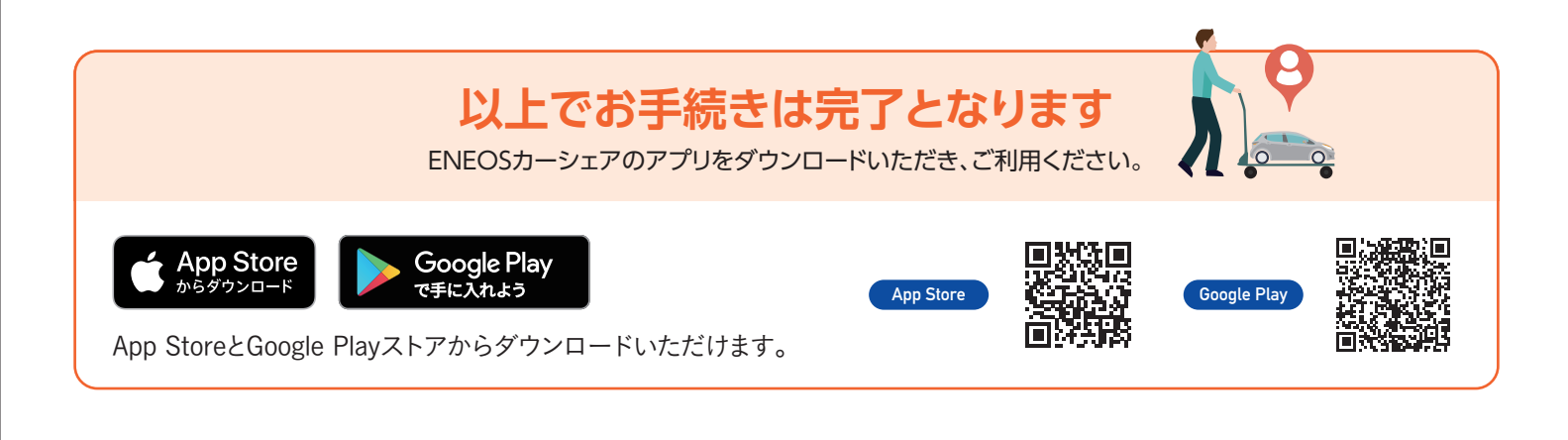

## 会員情報を変更する方は

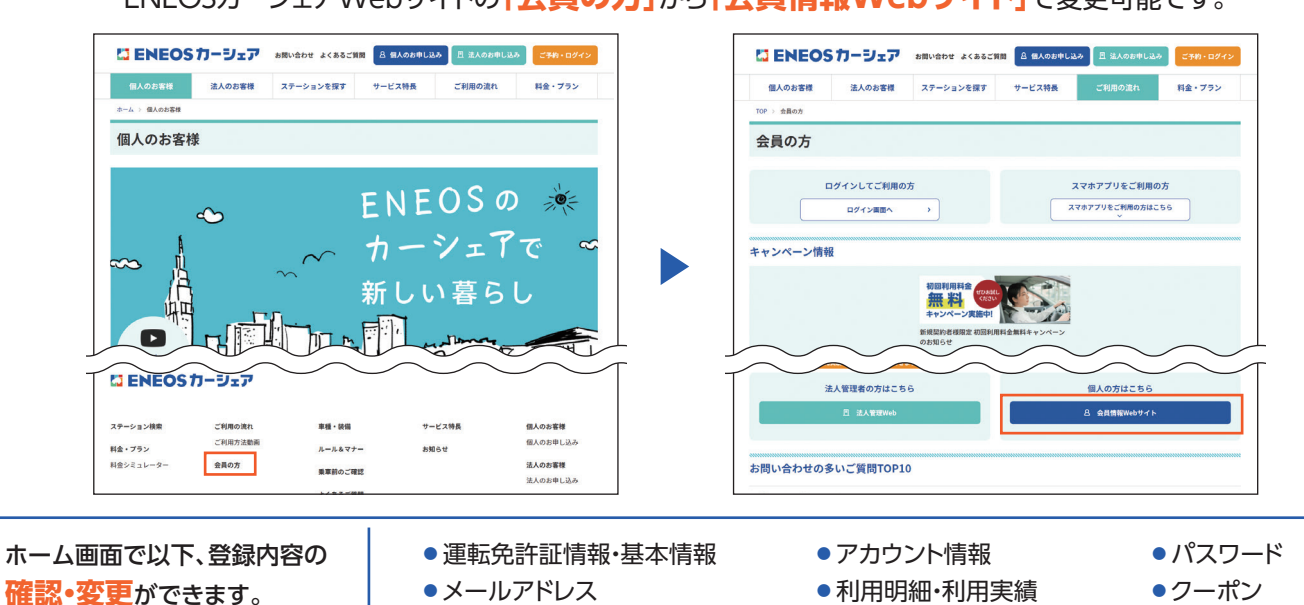

ENEOSカーシェアWebサイトの「会員の方」から「会員情報Webサイト」で変更可能です。

※本ガイドに掲載している画面はイメージです。実際の画面と異なる場合があります。ご了承ください。

# 🛃 申込書からご入会

### 入会申込書を記入

申込書は下記の事務局から資料請求いただくか、 ホームページよりダウンロードしてご記入ください。

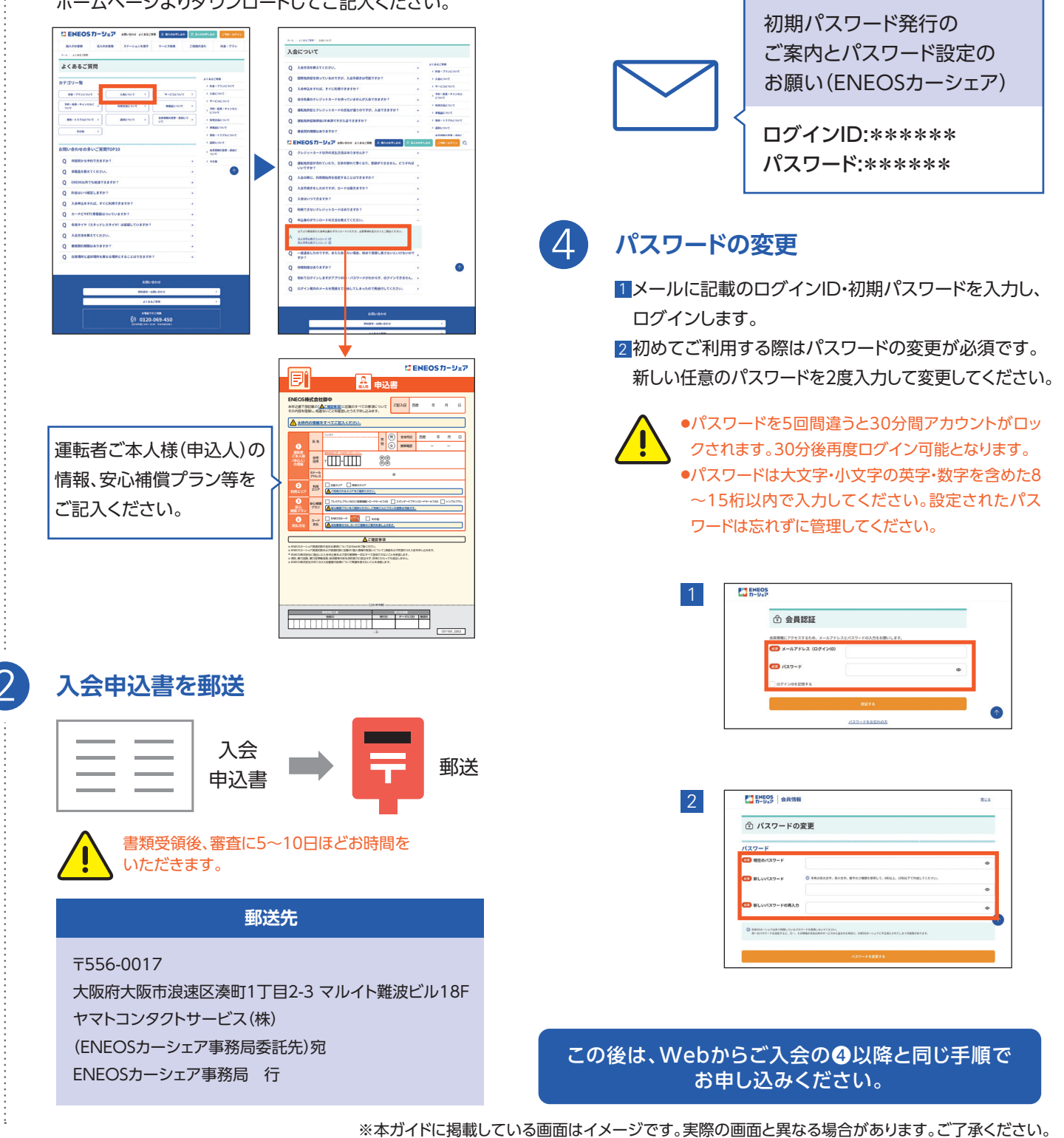

3

メールでログインID・ 初期パスワードの発行

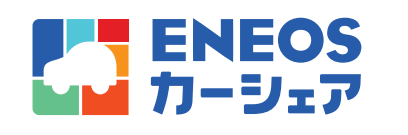

https://eneos-carshare.com/

[URL]

【お問い合わせ】ENEOSカーシェア事務局まで

0120-069-450

【受付時間】 9:00~18:00 年末年始を除く

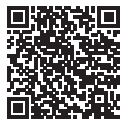